windows环境下破解无线网络计算机等级考试 PDF转换可能丢 失图片或格式,建议阅读原文

https://www.100test.com/kao\_ti2020/644/2021\_2022\_windows\_E7\_ 8E\_AF\_c98\_644693.htm 相信了解无线网络的读者都知道安全 性是无线网络的先天不足,正是因为他的传播通过空气,所 以信号很容易出现外泄问题,相比有线网络来说信号监听变 得非常简单。部分用户通过WEP加密的方式来保护网络通讯 数据包避免被监听者破译,不过WEP加密在现今这个安全技 术飞速发展的时代已经不再保险,网上也有很多介绍实现无 线WEP入侵的方法。今天笔者就再介绍一个更为精简的方法

, 让我们可以在五分钟之内实现无线WEP网络的入侵, 将WEP加密密钥轻松还原出明文。一,五分钟实现无线WEP 入侵的特点: 众所周知WEP加密入侵需要用户通过监听等方 法接收到足够数量的WEP验证数据包,然后通过分析软件使 用暴力破解的方法穷举法还原出WEP加密密钥的明文信息。 五分钟实现无线WEP入侵也必须通过这种方法来完成,不过 不同的是传统的WEP加密破解方法都需要攻击者通过诸 如BT3,BT4这样的专业入侵光盘来完成,通过无线扫描和破 解光盘启动进入到类Linux操作系统的GUI界面,然后通过内 置的破解工具进行扫描和还原密钥工作,一方面操作上受到 局限,进入GUI界面无法灵活选择应用程序.另一方面需要下 载容量巨大基本上要有几个G的破解光盘镜像,同时还需要 刻录成光盘启动。最关键的一点就是这种破解并不支持断点 续破,也就是说如果中途关闭电源或者停止破解的话,之前 所做的工作将前功尽弃。今天笔者介绍的这个五分钟实现无 线WEP入侵的方法则有效的解决了上面传统方法的不足,首

先我们并不需要下载容量巨大的数据光盘,其次所有工作都 直接在Windows系统下完成,全部图形化界面,而且我们可 以将破解工作划分成收集数据以及破解数据两个阶段,从而 大大提高了破解效率,实现了断点续破的功能。通过本文介 绍的方法我们可以在很短时间之内实现WEP验证数据包的收 集,之后再进行WEP暴力破解还原即可。总体来说破解WEP 加密的无线网络速度更块。 二,变更无线网卡驱动实现数据 监听: 和以往针对无线WEP加密破解一样的是, 我们首先需 要将自己的无线网卡驱动进行更新,因为默认情况下无线网 卡虽然能够进行无线通讯,但是无法胜任监听工作。具体步 骤如下。 第一步: 笔者使用的笔记本是IBM T400, 默认情况 下他的无线网卡是atheros ar5006系列,我们要将其更改为适合 监控的类别。首先在我的电脑任务管理器里找到网络适配器 下的无线网卡,在其上点鼠标右键选择"更新驱动程序"。 第二步: 接下来会打开硬件安装向导, 我们选择"从列表或 指定位置安装(高级)",然后点"下一步"按钮继续。第三 步:接下来是选择驱动程序,我们使用附件中的"驱动程序 "目录中的文件进行安装即可,通过"浏览"按钮找到对应 的网卡驱动程序,然后继续点"下一步"按钮。 第四步:系 统会自动扫描指定目录,然后通过里面的驱动文件更新网卡 驱动程序。 第五步:更新完毕后我们的无线网卡就被更改 为commview atheros ar5006x wireless network adapter,点"完成 "按钮结束。第六步:再次查询该网卡会看到名称已经被顺 利更新到commview atheros ar5006x wireless network adapter了。 至此我们就完成了驱动程序的更新,现在我们笔记本的无线 网卡已经具备监听无线通讯数据包的功能了。下面我们就可

以通过专业的监控软件完成无线数据包的监听了。 三,安 装COMMVIEW FOR WIFI并收集相关无线通讯数据包:要想 顺利监控无线通讯数据包除了使用专门的破解光盘BT3或BT4 外,我们可以通过纯WINDOWS系统下的软件来完成,这也 是本文介绍的快速破解WEP加密的主要工具之一。他就是大 名鼎鼎的commview for wifi。 commview for wifi小档案 软件版 本: 6.1 build 607 软件大小: 9881KB 软件类别: 共享版 软件 语言:英文版适用平台:windows9X/ME/NT/2000/XP/2003下 载地址: http://www.onlinedown.net/soft/4632.htm 第一步:从 网上下载commview for wifi 6.1 build 607,值得注意一点的是一 定要选择for wifi版,否则将无法顺利监控无线通讯数据包。 下载后解压缩运行主安装程序,然后一路点next按钮即可, 直到完成全部安装。 第二步:接下来我们启动commview for wifi软件,在主界面上点"箭头"(开始监控)按钮,然后会打 开扫描界面,接下来我们点右边的start scanning按钮将针对当 前环境下的无线网络进行扫描,扫描将从频道1开始继续到频 道13,所以扫描到的无线网络SSID以及设备类别等信息都会 直接显示在scanner扫描界面中。点对应的名称后我们还可以 看到具体信息,包括信号强度,设备MAC地址,IP地址等信 息。小提示:由于实际使用过程中并不是每个频道无线网络 都很多的,所以我们可以直接在options标签下设置具体扫描 频道,例如只扫描频道3,6,7等。这样可以最大限度的提高 扫描速度。设置完毕后确定即可。 100Test 下载频道开通, 各 类考试题目直接下载。详细请访问 www.100test.com